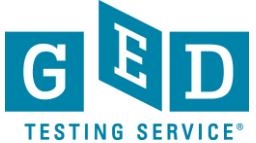

0

### **Accessing Transcripts/Diplomas**

(for Testers and non-registered Third Parties)

<u>GOAL</u>: This document provides instructions on how to open the document that is sent to you. This applies to Testers and Third parties who do not have a Parchment Receive account.

#### How to access the document

- To begin, you will know an electronic transcript has been sent to you when you receive an email from <u>noreply@parchment.com</u> titled "GED®: Parchment Send Service: Document #12345678".
- 2. When you open the email it will look like this. Click on the "Access the secure document" link or copy and paste the url that is listed in your browser (see Figure 1).

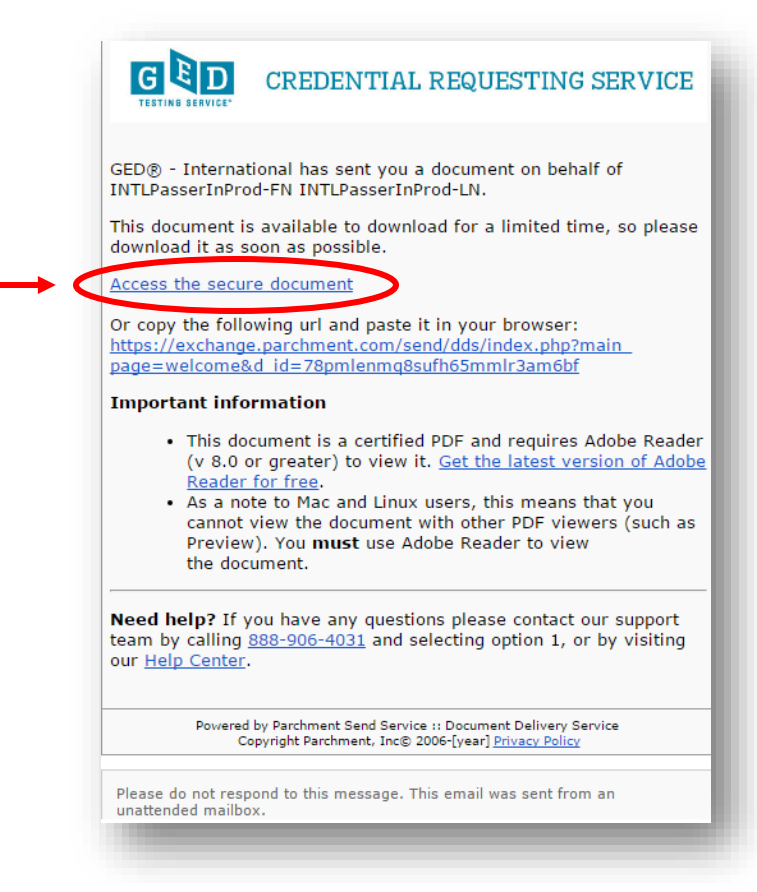

Figure 1: "Access the secure document" link

REV.06/19/18

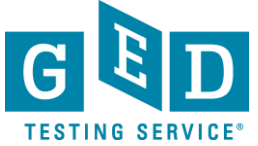

(for Testers and non-registered Third Parties)

3. On the following screen you will need to click on the "**Next**" button as doing so will generate an email containing the passcode you need to retrieve your secure document (see Figure 2).

|                                                                                                    | nt delivery service                                                                                                    | Help/Additional Information<br>Log Off |
|----------------------------------------------------------------------------------------------------|----------------------------------------------------------------------------------------------------|----------------------------------------|
|                                                                                                    | CREDENTIAL REQU                                                                                                    | ESTING SERVICE                         |
| ाष्ट्र<br>Step 1:<br>Request Passcode                                                                                   | Step 2:<br>Enter Passode                                                                                                    | Step 3:<br>Download                    |
|                                                                                                    |                                                                                                    |                                        |
| : Request Passcode                                                                                                    | um and therefore musices a presente to access                                                                                                    | Kole/ Euther Toformation               |
| : Request Passcode<br>sument being delivered is secu<br>ext to generate the email cont                                  | ure and therefore requires a passcode to access.<br>taining the passcode.                                                                             | Help/ Further Information              |
| 1: Request Passcode<br>ocument being delivered is sect<br>lexit to generate the email cont                              | ure and therefore requires a passcode to access.                                                                                                    | Halp/ Further Information              |
| 1: Request Passcode<br>comment being delivered is sec<br>Wort to generate the email cont<br>in the entry questions play | ure and therefore requires a passode to access.<br>Burning the passode.<br>Bease contact our support team by calling B88-906-<br>Our Help Center. , . | Help/ Futher Information               |

Figure 2: "Next"

4. This screen lets you know that an email with the passcode was just sent to you. **Note:** If the email doesn't appear in your inbox, please check your spam/junk box (see Figure 3).

| CREDENTIAL REQUESTING SE                                                                                                  |                                                                             | p/Additional In |
|----------------------------------------------------------------------------------------------------|-----------------------------------------------------------------------------|-----------------|
|                                                                                                    | CREDENTIAL REQUESTING                                                       | SERV            |
| Bits           Step 1:         Step 2:         Step 3:           Request Passcode         Enter Passcode         Download | ाषेख<br>Step 1: Step 2: Step 3:<br>Request Passcode Enter Passcode Download |                 |

Figure 3: Email with passcode

REV.06/19/18

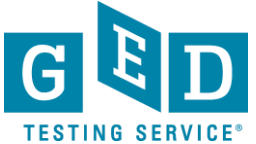

(for Testers and non-registered Third Parties)

5. Pay attention to your email inbox. The email containing the passcode looks like this. Your "**Document access code**" will be listed above the "**Need help**?" section (see Figure 4).

|                                                                                                    | CREDENTIAL REQUESTING SERVICE                                                                                                    |
|----------------------------------------------------------------------------------------------------|----------------------------------------------------------------------------------------------------|
| Thank you for us<br>Service. This em<br>document.                                                                                                    | sing the GED® - International Document Delivery<br>nail contains the code that is needed to access the                                                                                                    |
| Document acces                                                                                                    | ss code: <b>Ogcatf</b>                                                                                                    |
| <b>Need help?</b> If y<br>team by calling ;<br>our <u>Help Center</u> .                                                                                                    | you have any questions please contact our support<br><u>888-906-4031</u> and selecting option 1, or by visiting                                                                                                    |
| Deviewed                                                                                                    |                                                                                                    |
| C                                                                                                    | I by Parchment Send Service :: Document Delivery Service<br>Copyright Parchment, Inc© 2006-2017 <u>Privacy Policy</u>                                                                                                    |
| Please do not resp<br>unattended mailbo                                                                                                    | pond to this message. This email was sent from an<br>ox.                                                                                                    |
| Please do not resp<br>unattended mailbo<br>To learn more abo<br><u>exchange.parchmo</u>                                                                                         | pond to this message. This email was sent from an<br>ox.<br>but Parchment; please visit our website at<br><u>ent.com</u> .                                                                                                    |
| Please do not resp<br>unattended mailbo<br>To learn more abo<br>exchange.parchmo<br>This notification ha<br>Requestor noted a<br>attachments are c<br>addressee. If you<br>Inc. | by Parchment Send Service :: Document Delivery Service<br>Copyright Parchment, Inc© 2006-2017 <u>Privacy Policy</u><br>pond to this message. This email was sent from an<br>ox.<br>out Parchment;, please visit our website at<br><u>ent.com</u> .<br>as been sent to you by Parchment on the behalf of the<br>above. Parchment respects your privacy. This email and any<br>confidential and are intended solely for the use of the named<br>have received this email in error, please contact Parchment, |

Figure 4: "Document access code" and "Need help?" section

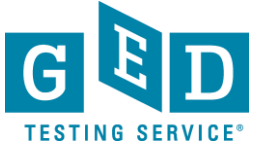

(for Testers and non-registered Third Parties)

6. Now, return to the screen that asks you to enter the passcode and after doing so click on the "**Next**" button (see Figure 5).

| <b>ED</b> CREDENTIAL REQUESTING SERVIC                                                             |      |
|----------------------------------------------------------------------------------------------------|------|
| ING SERVICE"                                                                                       | VICE |
| Bits           Step 1:         Step 2:         Step 3:           Request Passcode         Download |      |

7. Now, you can download your document by clicking on the "**Download**" button. More specifically, you can download your document up to 7 times in the next 30 days. It is recommended that you download and save your document in more than one location for future reference (see Figure 6).

**NOTE:** When printing an unofficial copy of the certified PDF you may need to adjust your printer settings in order to prevent cropping the document.

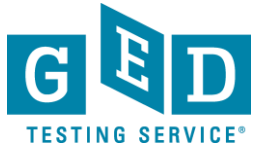

(for Testers and non-registered Third Parties)

|                                                                                                    | ivery service                                                                                                    |                                                                                                    | Help/Additional Information<br>Log Off |
|----------------------------------------------------------------------------------------------------|----------------------------------------------------------------------------------------------------|----------------------------------------------------------------------------------------------------|----------------------------------------|
| GED C                                                                                                    | REDENTIAL R                                                                                                    | EQUESTIN                                                                                                    | IG SERVICE                             |
| Step 1:<br>Request Passcode                                                                                                    | Step 2:<br>Enter Passcode                                                                                                    | ्रिष्ट<br>Step 3<br>Downlo                                                                                         | i:<br>ad                               |
| Step 3: Download                                                                                                    |                                                                                                    |                                                                                                    |                                        |
| The document utilizes Adobe's secure certific<br>(click here for more info)                                                                                              | ed PDF technology and therefore may only be                                                                                                    | viewed using the free Adobe R                                                                                      | ader.                                  |
|                                                                                                    |                                                                                                    |                                                                                                    |                                        |
| Requestor Name                                                                                                    | Doc ID Secure Document                                                                                                    | Publish Date Download By                                                                                           | Downloads<br>Remaining                 |
| Requestor Name<br>INTLPasserInProd-FN INTLPasserInProd-LN                                                                                                    | Doc ID Secure Document I<br>13200350 13200350_eTranscript.pdf                                                                                                    | Publish Date         Download By           2017-04-04         2017-06-03                                           | Downloads<br>Remaining<br>Download     |
| Requestor Name<br>INTLPasserInProd-FN INTLPasserInProd-LN<br>Trouble viewing your document                                                                               | Doc ID Secure Document I<br>13200350 13200350_eTranscript.pdf 2<br>?                                                                                                    | Publish Date         Download By           2017-04-04         2017-06-03                                           | Downloads<br>Remaining<br>Download     |
| Requestor Name<br>INTLPasserInProd-FN INTLPasserInProd-LN U<br>Trouble viewing your document<br>Note: When printing out an unofficial copy o                             | Doc ID         Secure Document         I           I 3200350         13200350_eTranscript.pdf         ;           ?         ;         ;           of the certified PDF you may need to adjust y         ; | Publish Date Download By<br>2017-04-04 2017-06-03<br>rour printer settings in order to p                           | Download<br>Remain of<br>Download      |
| Requestor Name INTLPasserInProd-FN INTLPasserInProd-LN E Trouble viewing your document Note: When printing out an unofficial copy of If you have any questions please of | Doc ID Secure Document of<br>13200390 13200390_sframeriet.pdf :<br>?<br>of the certified PDF you may need to adjust y<br>contact our support team by calling<br>our Help Center, ,                        | Publish Date Download By<br>2017-04-04 2017-06-03<br>nour printer settings in order to p<br>3 888-906-4031 and sel | revent cropping the document.          |

Figure 5: "Download"

8. After clicking on the "**Download**" button you will see the following document "**How to Authenticate This Official Transcript**" (see Figure 6). It has important information about what makes the transcript official. Below this document you will see the "**Official GED** ® **Transcript**" (see Figure 6.1).

| CIECTINE SERVICE<br>Differ of GED Assessment Services - Transcript<br>Tight Ms. NW<br>State Gig<br>Washington, DC 20036<br>How to Authenticate This Official Transcript                                                                                                    |                                     |
|----------------------------------------------------------------------------------------------------|-------------------------------------|
| now to Authenticate This Official Transcript                                                                                                    |                                     |
| This official document has been transmitted electronically to the recipient, and is intended solely for use by<br>that recipient. If you are not the intended recipient, please notify GED Testing Service at<br><u>http://gedupont.arciment.com</u> call us at 1.888-956-4031. It is not permissible to replicate this<br>document or forward it to any person or organization other than the identified recipient. Release of this<br>record or disclosure of its contents to any third party without written consent of the record owner is<br>prohibited.                                                                                                    |                                     |
| This official transcript has been digitally signed and therefore contains special characteristics. If this<br>document has been issued by the GED Testing Service, and this document is viewed using Adobe® Acrobat<br>version 6.0 or greater, or Adobe® Reader version 6.04 or greater, it will reveal a digital certificate that has<br>been applied to the transcript. This digital certificate will appear in a pop-up screen or status bar on the<br>document, display a blue holow, and decare that the document was certified by GED Testing Service with a<br>valid certificate issued by GeoTrust GA for Adobe®. This document certification can be validated by clicking<br>on the Signature Properties of the document. |                                     |
| The blue ribbon symbol is your assurance that the digital transcript is valid, the document<br>is authentic, and the contents of the transcript have not been altered.                                                                                                    |                                     |
| If the transcript does not display a valid certification and signature message, reject this transcript<br>immediately. An invalid digital certificate means either the digital signature is not authentic,<br>or the document has been altered. The digital signature can also be revoked by the transcript office<br>if there is cause, and digital signatures can expire. A document with an invalid digital signature<br>digital y should be rejected.                                                                                                    | Figure 6: "How to Authenticate This |
| Author Unknown, can have two possible meanings: The transcript is self-signed or has been issued<br>by an unknown or untrusted transcript authority<br>and therefore has not been trusted, or the revocation check could not complete. If you receive this<br>message make sure you are properly connected to the internet. If you have a connection and you<br>still canot validate the digital transcript on-line, reject this document.                                                                                                    | Official Transcript"                |
|                                                                                                    |                                     |

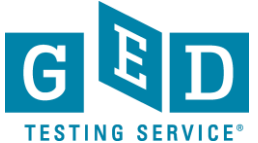

(for Testers and non-registered Third Parties)

|                                                                                                    | ting Service as of 04/                                                     | 04/2017                                                                                               | SCH                                                                 | Martin Kehe<br>Vice President                                                       | Assessment Servic                                 | es                                      |
|----------------------------------------------------------------------------------------------------|----------------------------------------------------------------------------|----------------------------------------------------------------------------------------------------|---------------------------------------------------------------------|-------------------------------------------------------------------------------------|---------------------------------------------------|-----------------------------------------|
|                                                                                                    | HAIG SE                                                                    |                                                                                                    | CE                                                                  | TING                                                                                |                                                   |                                         |
| SERVICE • GED TES                                                                                                    | TING SE                                                                    | ACF                                                                                                   | • GE                                                                | DIESTING                                                                            | SERVI                                             | 25.0                                    |
| CANDIDATE INFORMATION                                                                                                    |                                                                            |                                                                                                    |                                                                     |                                                                                     |                                                   |                                         |
| LAST NAME: INTLPASSERINPROD-LN                                                                                                    | FIRST NA                                                                   | ME: INTLPAS                                                                                           | SERINPROD                                                           | -FN MIDDLI                                                                          | E: MN                                             | ICE ®                                   |
| ADDRESS: 123 elm creek                                                                                                    | ADDRES                                                                     | S2:                                                                                                   |                                                                     |                                                                                     |                                                   |                                         |
| CITY: Thailand City                                                                                                    | STATE:                                                                     |                                                                                                    | ZIP: 33                                                             | 333 COUN                                                                            | RY: TH                                            |                                         |
| ID NUMPED, 20470224 0042 4767                                                                                                    | DATE OF                                                                    | BIRTH: 05/18                                                                                          | /1975                                                               | PHONE                                                                               | : 3332222222                                      |                                         |
| TESTING JURISDICTION: International                                                                                                    | PASS DA                                                                    | TE: 03/30/201<br>re detailed                                                                          | 7<br>informatio                                                     | GED TESTING                                                                         |                                                   |                                         |
| TESTING JURISDICTION: International<br>Click on a test subject area or perform                                                                                                    | PASS DA                                                                    | TE: 03/30/201<br>re detailed                                                                          | 7<br>informatio                                                     | GED TESTING                                                                         | 3 SER<br>G SER<br>O SER                           | VICE                                    |
| TESTING JURISDICTION: International Click on a test subject area or perform TEST RESULTS                                                                                                    | PASS DA<br>nance level for mo<br>LANGUAGE                                  | TE: 03/30/201<br>re detailed<br>DATE                                                                  | 7<br>informatio<br>SCORE*                                           | n<br>PERFORMANCE LEVEL                                                              | STATUS                                            | PERCENT                                 |
| TESTING JURISDICTION: International Click on a test subject area or perform TEST RESULTS Reasoning Through Language Arts                                                                                                    | PASS DA<br>nance level for mo<br>LANGUAGE<br>English                       | TE: 03/30/201<br>re detailed<br>DATE<br>03/25/2017                                                    | 7<br>informatio<br>SCORE*<br><u>165</u>                             | PERFORMANCE LEVEL<br>GED® College Ready                                             | STATUS<br>PASS                                    | PERCENT<br>RANK<br>69                   |
| TESTING JURISDICTION: International Click on a test subject area or perform TEST RESULTS Reasoning Through Language Arts Mathematical Reasoning                                                                                 | PASS DA<br>nance level for mo<br>LANGUAGE<br>English<br>English            | re detailed<br>DATE<br>03/25/2017<br>03/25/2017                                                       | 7<br>informatio<br>SCORE*<br><u>165</u><br><u>150</u>               | PERFORMANCE LEVEL<br>GED® College Ready<br>GED®                                     | STATUS<br>PASS<br>PASS                            | PERCENT<br>RANK<br>69<br>31             |
| TESTING JURISDICTION: International Click on a test subject area or perform TEST RESULTS Reasoning Through Language Arts Mathematical Reasoning Science                                                                         | PASS DA<br>nance level for mo<br>LANGUAGE<br>English<br>English<br>English | re detailed<br>DATE<br>03/25/2017<br>03/25/2017<br>03/25/2017<br>03/30/2017                           | 7<br>informatio<br>SCORE*<br><u>165</u><br><u>150</u><br><u>170</u> | PERFORMANCE LEVEL<br>GED® College Ready<br>GED® College Ready                       | STATUS<br>PASS<br>PASS<br>PASS                    | PERCENT<br>RANK<br>69<br>31<br>87       |
| TESTING JURISDICTION: International Click on a test subject area or perform TEST RESULTS Reasoning Through Language Arts Mathematical Reasoning Science Social Studies                                                          | PASS DA<br>nance level for mo<br>LANGUAGE<br>English<br>English<br>English | re detailed<br>DATE<br>03/25/2017<br>03/25/2017<br>03/25/2017<br>03/30/2017<br>03/30/2017             | 7<br>score*<br><u>165</u><br><u>150</u><br><u>170</u><br><u>180</u> | PERFORMANCE LEVEL<br>GED® College Ready<br>GED® College Ready<br>GED® College Ready | STATUS<br>PASS<br>PASS<br>PASS<br>PASS            | PERCENT<br>RANK<br>69<br>31<br>87<br>93 |
| TESTING JURISDICTION: International<br>TESTING JURISDICTION: International<br>Click on a test subject area or perform<br>TEST RESULTS<br>Reasoning Through Language Arts<br>Mathematical Reasoning<br>Science<br>Social Studies | PASS DA<br>nance level for mo<br>LANGUAGE<br>English<br>English<br>English | TE: 03/30/201<br>re detailed<br>DATE<br>03/25/2017<br>03/25/2017<br>03/30/2017<br>03/30/2017<br>TOTAL | 7<br>informatio<br>SCORE*<br>165<br>150<br>170<br>180<br>665        | PERFORMANCE LEVEL<br>GED® College Ready<br>GED® College Ready<br>GED® College Ready | STATUS<br>PASS<br>PASS<br>PASS<br>PASS<br>OVERALL | PERCENT<br>RANK<br>69<br>31<br>87<br>93 |

Figure 6.1: "Official GED ® Transcript"

#### IMPORTANT: Additional Questions

If you have additional questions please email us at <u>help@ged.com</u>.